## CARA MENGGUNAKAN APLIKASI PASAR LELANG

- 1. Install XAMPP
- 2. Masukkan folder aplikasi ke partisi yang telah terinstall XAMPP contohnya saya disini menggunakan partisi C:\xampp\htdocs\panenin
- 3. Jalankan XAMPP dengan open XAMPP kemudian start Apache dan MySQL

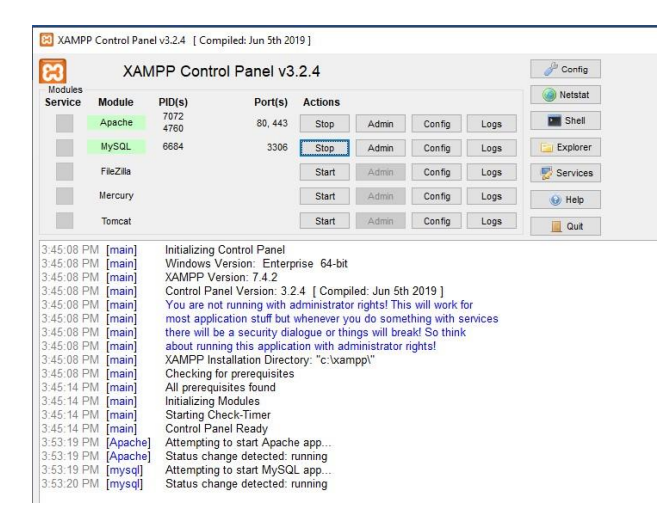

- 4. Buka browser ketikan url : <u>http://localhost/phpmyadmin/</u>
- 5. Buat database dengan nama **panenin**.
- 6. Pilih menu database yang telah dibuat kemudian pilih tab menu import, silahkan import file SQL yang tersedia di CD ganti nama panenin.sql.
- 7. Setting koneksi yang terdapat difolder C:\xampp\htdocs\panenin $\$

application\config\database.php, ikuti pengisian seperti di bawah ini :

| <pre>\$db['default']</pre> | = array(        |
|----------------------------|-----------------|
| 'dsn' =>                   |                 |
| 'hostname'                 | => 'localhost', |
| 'username'                 | => 'root',      |
| 'password'                 | => '',          |
| 'database'                 | => 'panenin',   |
| 'dbdriver'                 | => 'mysqli',    |

8. Buka browser ketikan url : <u>http://localhost/panenin/</u>, kemudian

akan tampil menu login seperti berikut :

| Masukan username, password dan role anda<br>untuk mengakase admin panel. |  |
|--------------------------------------------------------------------------|--|
| Username                                                                 |  |
| Masukan Username                                                         |  |
| Password                                                                 |  |
| Remember me                                                              |  |
| Log In                                                                   |  |
| Log In Titik Kumpul                                                      |  |
|                                                                          |  |
|                                                                          |  |

9. Halaman setelah login sebagai berikut :

|                     | =                              |                |          | [] 🔮 adminptg - 🔅       |
|---------------------|--------------------------------|----------------|----------|-------------------------|
| 0                   | Dashboard                      |                |          | Dashboard               |
| adminptg<br>Petugas | کب<br>Komoditas                | C'Y<br>Leilang | Checkout | (1)<br>Laporan          |
| NAVIGATION          |                                |                |          |                         |
| Dashboards          |                                | ~~             |          |                         |
| APPS                | Keuangan                       | Tren Harga     |          |                         |
| ₩ Komoditas         |                                |                |          |                         |
| 뽔 Lelang            | Total Petani                   | Berat/bulan    | ollo     | Berat                   |
| Checkout            | 1291                           | 24759.30<br>Kg | 249.30   | 24014.79                |
| 🗈 Laporan >         | Petani                         |                | Kg       | Kg                      |
| 🗍 Keuangan          |                                |                |          |                         |
|                     | 2019 - 2021 @ Theme by PANENIN |                | Tent     | ang Kami Bantuan Kontak |